#### HAELOK<sup>®</sup>-Das System.

HAELOK<sup>®</sup> ist das führende, rein metallische, Pressverbindungssystem für die Anwendungsgebiete Industrie, Energietechnik, Fernwärme sowie technisch Öle und Gase.

Die Hochleistungspressfittings sind entwickelt für extrem hohe Drücke und Temperaturen sowie eine schnelle und sichere Pressverbindung ohne Einsatz von Dichtungselementen und Schweissen. Die eigens entwickelten Presswerkzeuge garantieren immer die gleiche Qualität jeder einzelnen Pressverbindung in bestehenden oder neuen Anlagen. Eine perfekte Verbindung in wenigen Sekunden.

**HAELOK®** Erfinder. Taktgeber. Vorreiter.

#### HAELOK<sup>®</sup> -Marke & Unternehmen.

HAELOK<sup>®</sup> steht für eine starke Marke und dem innovativen Unternehmen dahinter. Die global operierende Gesellschaft mit Sitz in Zürich, Schweiz, gilt als weltweit führender Systemanbieter und als Motor des technologischen Fortschritts im Bereich Rohrpressverbindung ohne Schweissverfahren und ohne elastomere Dichtungen.

Was HAELOK® antreibt ist die Leidenschaft für Innovation und Technologie. Mit dem Markenversprechen «SWISS PRECISION» bietet HAELOK<sup>®</sup> gualitativ hochwertige Produkt- und Dienstleistungslösungen für Ihre Kunden und Partner. Weltweit ist Eigenmarke durch unsere Vertriebspartner präsent.

#### HAELOK®

Ein innovatives Unternehmen. Eine starke Marke.

#### HAELOK<sup>®</sup> -Entwicklung & Logistik.

Die eigene Forschung und Entwicklung sind das Herzstück des Unternehmens und entscheidend für den nachhaltigen Erfolg von HAELOK®. Ein erfahrenes Team an Spezialisten arbeitet täglich an der Neu- und Weiterentwicklung des Produktportfolios an Hochleistungspressfittings und Presswerkzeugen. Der gesamte Entwicklungs- und Herstellungsprozess unterliegt HAELOK<sup>®</sup> und sichert so einen Qualitäts- und Technikvorsprung.

#### **HAELOK**<sup>®</sup>

Unsere Erfindung. Das Original.

**HAELOK AG** Josefstrasse 225 | 8005 Zürich T: +41 43 501 4550 Email: info@haelok.com www.haelok.com

# **EIN INNOVATIVES UNTERNEHMEN.** EINE STARKE MARKE. HAELOK<sup>®</sup>.

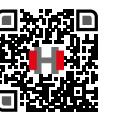

# **EINFACH. ANLEITUNG. HAELOK®.**

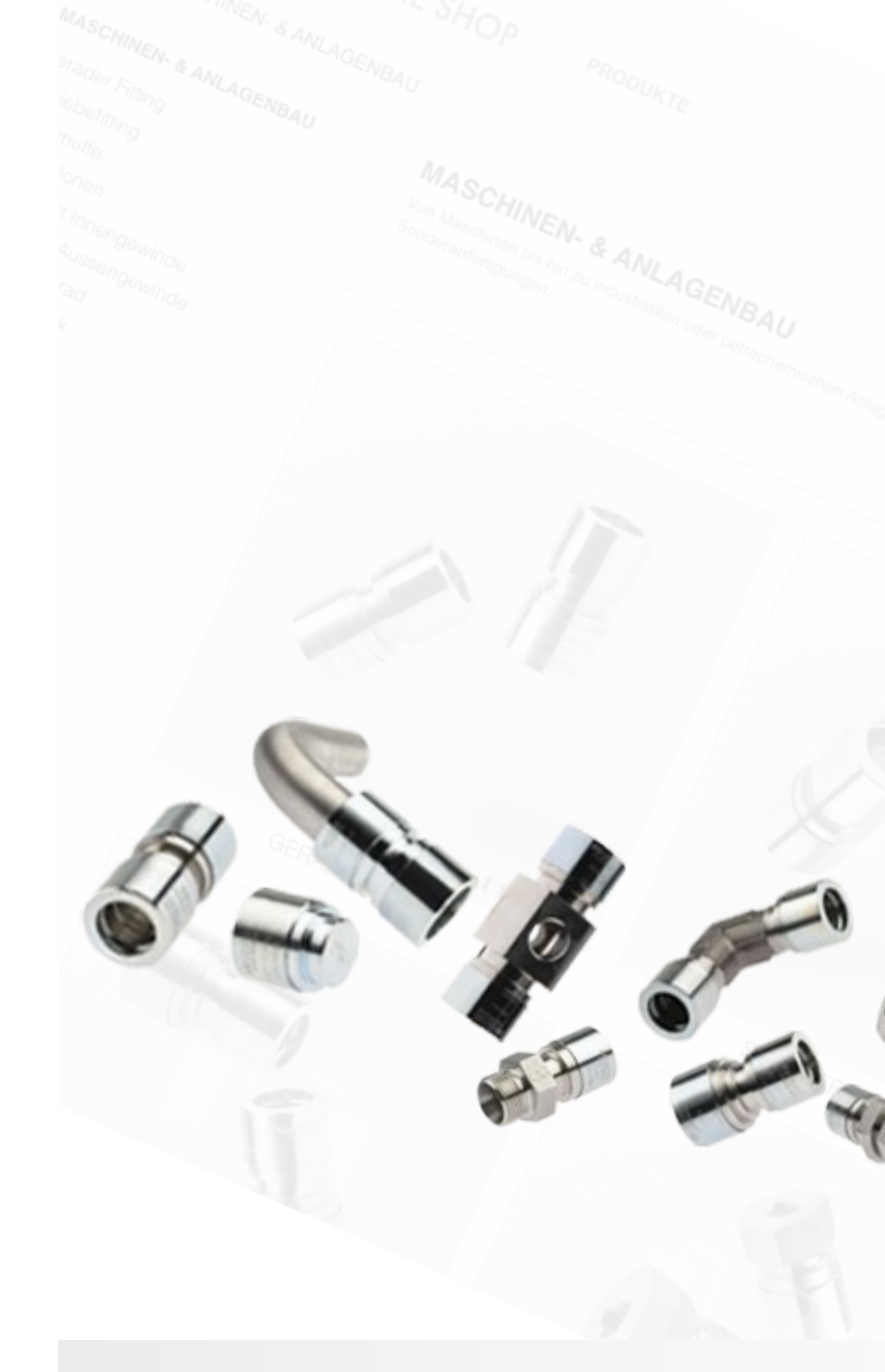

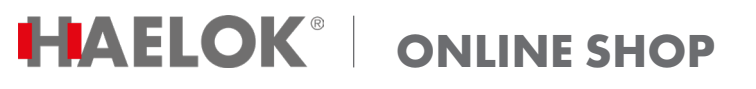

# In nur 5 Schritten online bestellen!

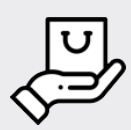

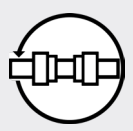

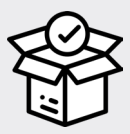

Alles aus einer Hand HAELOK<sup>®</sup> Fittings, Presswerkzeuge, Schulung und Dokumentation.

Immer verbunden Überall und jederzeit auf shop.haelok.com Produkte, Bestellungen und Lagerbestände.

Weltweiter Versand Weltweiter Versand über das HAELOK<sup>®</sup> Lager in Süddeutschland.

HAELOK<sup>®</sup> – Jederzeit verfügbar.

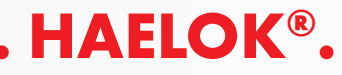

### **SCHRITT 1 ERSTMALIGE REGISTRIERUNG (einmalig)**

Um die Einkaufsplattform uneingeschränkt nutzen zu können, benötigt es eine einmalige Registrierung.

Link: https://shop.haelok.com/de/registrierung

名 Anmelden Melden Sie sich bei Ihrem Konto a ZEGEN

**HAELOK**<sup>®</sup> ONLINE SHOP

Füllen Sie die Formularfelder vollständig aus und klicken auf "SPEICHERN". WICHTIG: Steuernummer nicht vergessen!

Anschliessend erhalten Sie eine Mail, dass Ihre Registrierung bei uns eingegangen ist.

Zusatzinformation zur erstmaligen Registrierung: Die Registrierung sollte über eine verantwortliche Person getätigt werden, welche später auch den Einkauf übernimmt. Diese Person ist in allen Fällen der Ansprechpartner für die HAELOK AG. Diese Person kann weitere Mitarbeiter hinzufügen und verwalten.

| Anrede        | O Herr O Frau      |          |  |
|---------------|--------------------|----------|--|
| Vorname       |                    |          |  |
| Name          |                    |          |  |
| Firma         |                    |          |  |
| Steuernummer: |                    |          |  |
| E-Mail        |                    |          |  |
| Passwort      |                    | ZEIGEN   |  |
| Geburtstag    | DD.MM.YYYY         | Optional |  |
|               | (z.B.: 31.05.1970) |          |  |

#### SCHRITT 2 **PRÜFUNG IHRER REGISTRIERUNG**

Ihre einmalige Registrierung wird seitens der HAELOK AG geprüft. Dieser Schritt kann bis zu 8 Stunden dauern. Nach der Freigabe durch die HAELOK AG erhalten Sie eine Mail mit der Freigabe Ihres Kontos (Diese Mail hat den Absender shop.haelok.com).

Erstellen Sie ein Konte

Anschliessend können Sie den HAELOK® Online Shop uneingeschränkt nutzen.

# **SCHRITT 3 EINLOGGEN**

Loggen Sie sich mit den von Ihnen angegebenen Logindaten ein.

Zusatzinformation zum Login: Notieren oder speichern Sie sich Ihre Logindaten ab. Sie werden hnen **nicht** erneut via Bestätigungsmail zugesandt!

|                              |                           |              | Durbuch an R. A.    |          |
|------------------------------|---------------------------|--------------|---------------------|----------|
|                              | PRODUKTE                  | HAELOK.COM   | Katalog durchsuchen | Anmelden |
| Melden Sie sich bei Ihrem Ko | nto an                    |              |                     | hen Q    |
|                              | E-Mail                    |              | ·····               |          |
|                              | Passwort Passwort vergeop | E-Mail       |                     |          |
|                              | ANMELDEN                  | Passwort     |                     |          |
|                              | Kein Konto? Erstellen S   | ie hier eins |                     |          |

## **SCHRITT 4 KONTO VERWALTEN**

Sobald Sie sich angemeldet haben gelangen Sie zur Kontoverwaltung. Hier können Sie:

- Ihre Persönlichen Daten einsehen und verändern

- Ihre Adressverwaltung (Rechnungs- und Lieferadressen)
- Ihren Bestellverlauf einsehen
- Mitarbeiter anlegen, sowie deren Zugriff verwalten
- Benachrichtigungen einsehen, die seitens HAELOK® gesendet werden.

| ¢        |                                 |          |
|----------|---------------------------------|----------|
|          |                                 |          |
| ADRESSEN | VERLAUF UND DETAILS IHRER BESTE | ELLUNGEN |
|          |                                 |          |
|          |                                 |          |

## **SCHRITT 5**

#### ARTIKEL WÄHLEN, BESTELLUNG AUSLÖSEN UND ABSCHLIESSEN

Sie haben nun verschiedene Möglichkeiten Artikel zu suchen. Nutzen Sie die Kategorien auf der Homeseite, die Navigation oder die Suche.

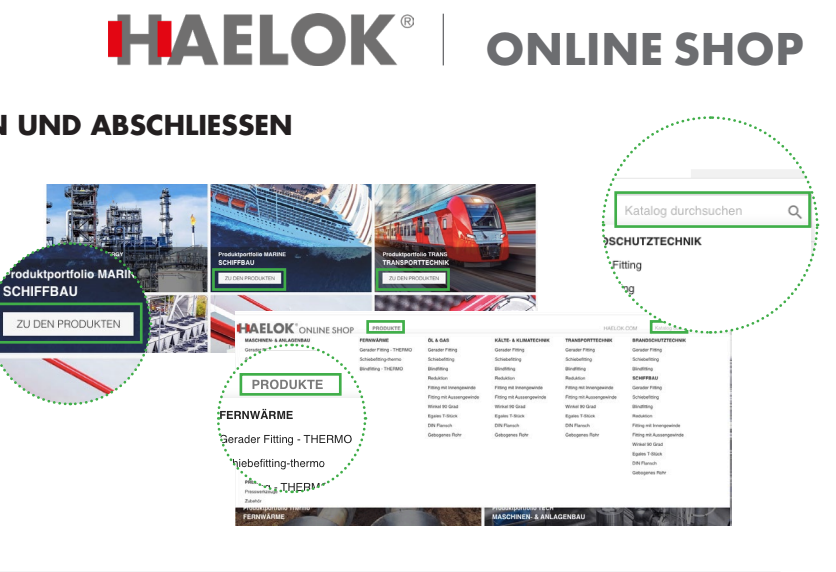

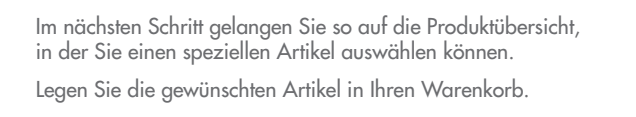

Gehen Sie zu Ihrem Warenkorb um die Bestellung abzuschliessen

Die Mengen können Sie hier nochmals anpassen. Diese aktualisieren sich automatisch im Warenkorb. Gehen Sie nun weiter "ZUR KASSE"

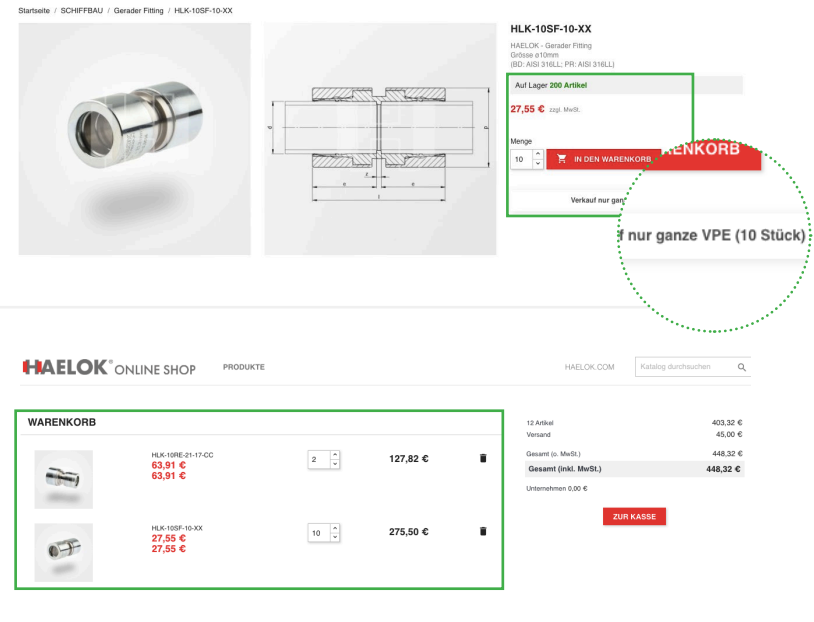

#### Wählen Sie die Rechnungsadresse aus und zusätzlich die Lieferadresse, falls diese abweicht.

| radresse                                                                                                    |                                                                                                    |                                                       |  |
|----------------------------------------------------------------------------------------------------|----------------------------------------------------------------------------------------------------|-------------------------------------------------------|--|
| Meine Adresse<br>Dans Lieb<br>HKELDK AG<br>CH1224478899<br>Juoebinase 225<br>8005 Zunch<br>Schwalz                                                                                                    | CLager Deutschland<br>Dara Lieb<br>HELOK Services Deutschland GmbH<br>DE123455789<br>Haferottasse 45<br>79676 Wei am Rhein<br>Deutschland |                                                       |  |
| ✓Bearbeiten ■Löschen                                                                                                    | ✓Bearbeiten ■Löschen                                                                                                    |                                                       |  |
| Neue Adresse hirzufügen<br>re Rechnungsadresse                                                                                                    |                                                                                                    |                                                       |  |
| O Meine Adresse<br>Tama Laño<br>MAELOK AG<br>CHIZNAF78899<br>Joodhtaate 225<br>8000; Zancin<br>Schwere                                                                                                    | Lager Deutschland     Data 146     Mark 146     Mark 146     Mark 128456789     Hadronbase 45     TRYN Wild am Rhein     Deutschland      |                                                       |  |
| ✓Bearbeiten ■Löschen                                                                                                    | ✓Bearbeiten ≣Löschen                                                                                                    |                                                       |  |
| leue Adresse hinzufügen                                                                                                    |                                                                                                    | WEITER                                                |  |
| New Advesse NexuSigen SANDART Standardversand                                                                                                    | 24                                                                                                    | <b>VETER</b><br>15.00 € 22gf, MwGL                    |  |
| SANDART Standardversand Expressversand                                                                                                    | 24                                                                                                    | VETER<br>15.00 € 2291, MarSt.<br>20.00 € 2295, MarSt. |  |
| Neue Adresse Innoutigen SANDART Sandardversand Expressversand Se urs eree Nachricht zu Tere Bestellung Interfusionen                                                                                                   | 2-4<br>1-2<br>módtan, tragan Sile sie blite Ner en.                                                                                       | VETER<br>15.00 € 2201 MeSt.<br>30.00 € 2201 MeSt.     |  |
| Neue Adresse Introducion SANDART Expressiversand Expressiversand See uns eine Nachricht zu liter Bestellung Interfassen                                                                                                | 2-4<br>1-2<br>möchten, tragen Sie sie bilte Ner ein.                                                                                      | ₩£TER<br>15.00 € 22gl. MwSt.<br>30.00 € 22gl. MwSt.   |  |
| SANDART SANDART Expressversand Secure ere Nachricht zu Here Bestellung Interfassen MLUNCSART                                                                                                    | 2-4<br>1-2<br>möchten, tragen Sie sie bilte Ner ein.                                                                                      | VETER<br>15.00 € zzgl. MwSt.<br>30.00 € zzgl. MwSt.   |  |
| Heur Adress Introdition SANDART Expressiversand Expressiversand Seruns eine Nachricht zu Ther Bestellung Interfassen HLUNGSART I ternnig                                                                               | 2-4<br>1-2<br>möchten, tragen Sie sie bilte Ner ein.                                                                                      | VETER<br>15.00 € 22gl. MwSt.<br>30,00 € 22gl. MwSt.   |  |
| Heave Advesses hinourbigen SANDART SANDART Expressiversand Expressiversand See uns eine Nachricht zu There Bestellung Insteriassen HLUNGSART I Refnung Schuber das Adgementen Geschlädbedungungen gelesen              | 2-4<br>1-2<br>und steme ihren unengeschränt zu.                                                                                           | VETER<br>15.00 € 2231. MwSt.<br>30.00 € 2231. MwSt.   |  |
| Heur Adress Introdigen SANDART Expressiversand Expressiversand Sei uns eine Nachricht zu Herr Bestellung Interfassen HULUNGSART Interfung Schlunds Argumenten Cascillatiodingragen gelesen ZANKLINGSPHUCHTIG BESTELLEN | 2-4<br>1-2<br>möchten, tragen Sie ale bille Hor ein.                                                                                      | VETER<br>15.00 € zggl. MwSt.<br>30,00 € zggl. MwSt.   |  |

Wählen Sie nun die Versand- und Zahlungsart aus und schliessen Sie die Bestellung kostenpflichtig ab.

#### Herzlichen Glückwunsch, Ihre Bestellung ist nun fertiggestellt.

Sie erhalten nun eine Bestätigungsmail Ihrer Bestellung.

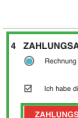

Bitte beachten Sie: Seitens der HAELOK® gilt nur die Auftragsbestätigun

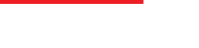